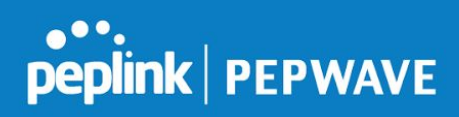

# **InControl 2 User Guide**

#### **Peplink Product:**

InControl 2

Version 1.03 February 2017

Copyright & Trademarks

Specifications are subject to change without notice. Copyright © 2017 Peplink International Ltd. All Rights Reserved. Pepwave and the Pepwave logo are trademarks of Peplink International Ltd. Other brands or products mentioned may be trademarks or registered trademarks of their respective owners.

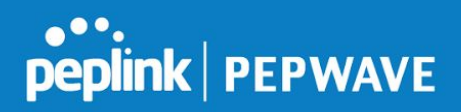

# Table of Contents

| 1. Purpose                                                      | 3  |
|-----------------------------------------------------------------|----|
| 2. Initial Setup                                                | 3  |
| 3. Organization, Group, and Device Configuration and Management | 8  |
| Changing Login Details                                          | 8  |
| Adding Devices                                                  | 9  |
| Managing Devices                                                | 11 |
| Creating Groups                                                 | 12 |
| Managing Groups                                                 | 12 |
| Viewing the Operation Log                                       | 14 |
| Changing Organization Settings                                  | 16 |
| Changing Group-Wide Settings                                    | 17 |
| Managing Warranty and License Information                       | 20 |
| Managing Device Firmware                                        | 20 |
| Configuring Wi-Fi                                               | 21 |
| Configuring PepVPN / SpeedFusion Endpoints                      | 24 |
| Viewing System Messages                                         | 25 |
| 4. Fleet and Device Management                                  | 26 |
| Using the Dashboard                                             | 26 |
| Device Summary                                                  | 26 |
| Device List                                                     | 26 |
| Мар                                                             | 26 |
| Event Log                                                       | 28 |
| Getting Detailed PepVPN/SpeedFusion Information                 | 29 |
| Monitoring Clients                                              | 30 |
| 5. Reporting                                                    | 31 |
| Device Reports                                                  | 31 |
| Bandwidth Reports                                               | 32 |
| Wi-Fi Reports                                                   | 33 |
| Cellular Reports                                                | 34 |
| Captive Portal Reports                                          | 34 |
| Event Log                                                       | 35 |

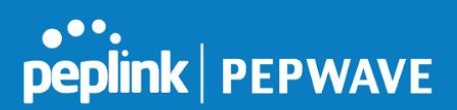

### 1. Purpose

This manual is a guide to setting up and using InControl 2.

# 2. Initial Setup

# If you have already set up an InControl 2 account or plan to log in using your Google account, please skip to Step 6.

1. Navigate to the InControl 2 login page at <u>https://incontrol2.peplink.com</u>. Click the **Signup** link, in the lower right corner.

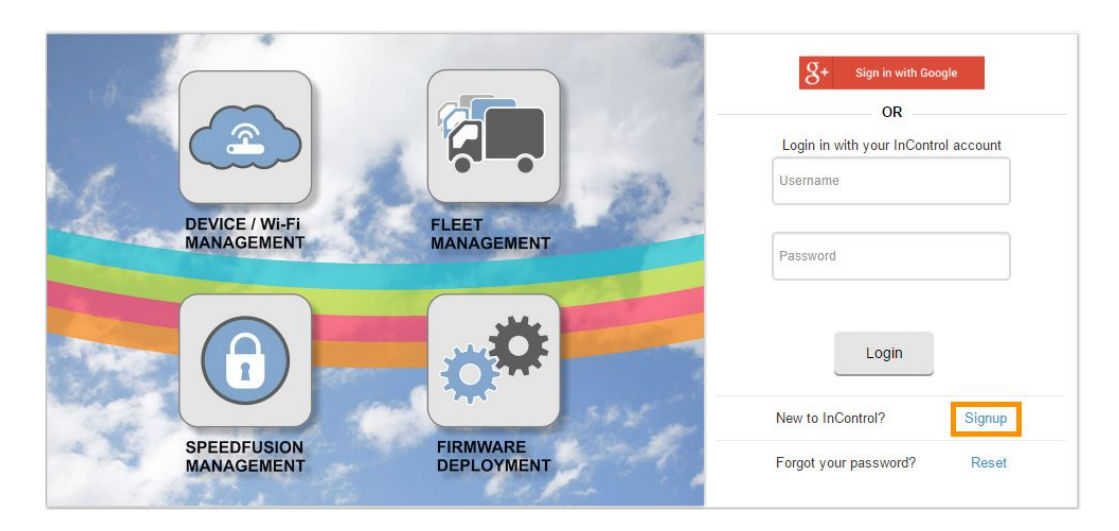

- 2. Enter an e-mail address that will serve as your login name.
- 3. Complete the remaining fields. Click **Submit** to continue.

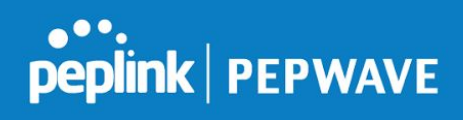

| First Name       |         |      |  |
|------------------|---------|------|--|
| Last Name        |         | <br> |  |
| Password         |         |      |  |
| Confirm password |         |      |  |
| Language         | English | •    |  |
|                  |         |      |  |

4. You will receive a confirmation e-mail. Click the **Activate Account** button in the confirmation e-mail.

| peplink                                                                                                    | InControl                                                           |
|----------------------------------------------------------------------------------------------------|---------------------------------------------------------------------|
| Hello!                                                                                                    |                                                                     |
| You have succesfully signed up for an InControl act<br>your organization. Please click the link below to act | count, and you have administrator access to<br>tivate your account. |
| Activate A                                                                                                   | Account                                                             |
|                                                                                                    |                                                                     |

5. Click the **Login** button to re-display the InControl 2 login page at <u>https://incontrol2.peplink.com</u>.

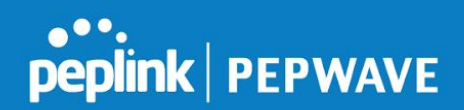

| Thank you! Your acco | ount has been activa | ted. |         |
|----------------------|----------------------|------|---------|
|                      |                      |      |         |
|                      |                      |      | E Login |
|                      |                      |      |         |

6. Log in with the user name and password created for your InControl 2 account.

You can also login using a linked Google account. If you do so, InControl 2 will ask for access to your e-mail address and basic profile.

When you log in to InControl 2 for the first time, you'll be prompted to create an Organization.

- 7. To get started, enter organization name, country, and address information.
- 8. Check to see that your location has been correctly identified. If you want to specify a different address than the one shown, you can select it using the map, type it in the **Address** field, or enter the coordinates below the map.
- 9. Choose **miles** or **km** as your **Speed unit**.
- 10. Click **Submit** to create your organization.

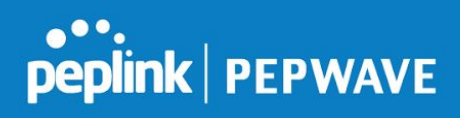

| ate organization  |                                                                                                    | Jimmy Testing Sign                                                                                                    |
|-------------------|----------------------------------------------------------------------------------------------------|----------------------------------------------------------------------------------------------------|
| Organization Name | Peplink                                                                                                    |                                                                                                    |
| Country           | United States 🔹                                                                                                    |                                                                                                    |
| Address           | United States                                                                                                    |                                                                                                    |
| Location          | Map P Metropolitan A<br>Metropolitan A<br>Barton Hills Bouton<br>South Laman<br>Unset Valley<br>Wisstarte<br>Carabicon Pack<br>Wingen Carabicon<br>Carabicon Pack<br>Wingen Carabicon<br>Carabicon Pack<br>Wingen Carabicon<br>Carabicon Pack<br>Wingen Carabicon<br>Carabicon Pack<br>Wingen Carabicon<br>Carabicon Pack<br>Wingen Carabicon<br>Carabicon Pack<br>Wingen Carabicon<br>Carabicon Pack<br>Wingen Carabicon<br>Carabicon Pack<br>Wingen Carabicon<br>Carabicon<br>Cara | USTIN En,<br>EC,<br>C,<br>USTIN En,<br>EC,<br>C,<br>C,<br>C,<br>C,<br>C,<br>C,<br>C,<br>C,<br>C,<br>C,<br>C,<br>C,<br>C |
|                   | 30.2058 -97.8002                                                                                                    |                                                                                                    |
| Speed unit        | miles                                                                                                    | V                                                                                                    |

After you create an Organization, you'll need to create at least one group.

11. On the **Create Group** page, displayed next, name your group. If needed, change address and time zone details. Click **Create Group** to finish.

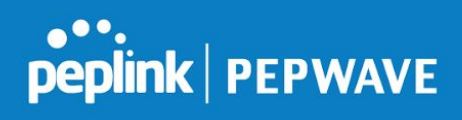

| Name your | group      |                                        |
|-----------|------------|----------------------------------------|
|           | Group name | Field Operation Teams                  |
| ddress    |            |                                        |
|           | Country    | United States *                        |
|           | Address    | United States                          |
|           |            | Map + de la contra contra a map error. |
|           | Location   | 40.715649 -74.009895                   |
| Time Zone |            |                                        |
|           | Time Zone  | (UTC-6:00) Central Time (US & Canada)  |
|           |            |                                        |
|           |            | Create group Cancel                    |

12. On the **Add Devices Into Groups** page, enter one or more serial numbers and click the **Next** button.

| Group Another Group is created. You may add devices to this group.                                                                                                    |                        |  |
|----------------------------------------------------------------------------------------------------|------------------------|--|
| InControl 2 can check the warranty status of the following dev<br>- Pepink Balance family<br>- Pepwave MAX family<br>- Pepwave Surf SOHO<br>- Pepwave Access Points<br>- Peplink FusionHub<br>For InControl 2 to manage a device, it needs to meet the thes | vices:<br>se criteria. |  |
| Serial numbers:<br>(Comma, space or carriage return separated)                                                                                                    | e.g.: XXXX-XXXX-XXXX   |  |

InControl 2 will check to make sure each device is valid for use with the software, and is not already in use. The results will display in a table.

| erial Number  | er Device Name |            | Address                     | Location (Latitude / Longitude) |
|---------------|----------------|------------|-----------------------------|---------------------------------|
| 92C-1835-642F | Balance_642F   | 2014-12-05 | New York, NY, United States | 40.714664 -74.00735 [Show Ma    |

13. If the device is valid, the table will show the device name, address and location. Click the **Add Devices** button to add it to the specified group.

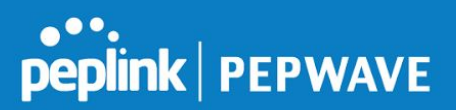

To add more groups and devices or modify your InControl 2 configuration, see the next section, **Organization, Group, and Device Configuration and Management**.

## 3. Organization, Group, and Device Configuration and Management

This section covers configuring InControl 2, as well as managing groups and devices. Note that some operations are possible only at the **Organization Level**, while others require that you work at the **Group Level**.

To switch between these levels, select the appropriate icon on the navigation bar and verify that **Organization Level** or **Group Level** is displayed in the breadcrumb navigation.

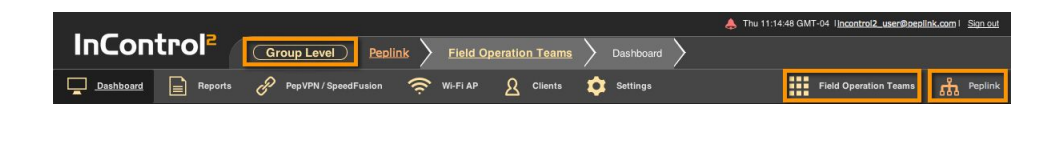

Changing Login Details Organization Level Group Level

1. To change login details, click the user name link displayed in the upper right corner.

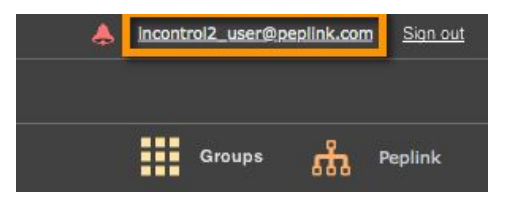

On the Account page, you can change your login e-mail address, account name, language, and password. You can also review recent logins to ensure that the account has been accessed properly.

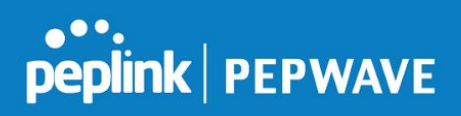

| 8.8.8.8                  | Chicago                                  | 2017-02-09 20:24:00               |                |
|--------------------------|------------------------------------------|-----------------------------------|----------------|
| 8.8.8.8                  | Chicago                                  | 2017-02-09 19:44:33               |                |
|                          |                                          |                                   | Previous 1 Net |
| Your e-mail address      |                                          |                                   |                |
| When you change your e-m | ail address, an e-mail will be sent to y | our new address for verification. |                |
| E-mail                   | incontrol2_user@peplink.com              |                                   |                |
|                          | Change E-mail Address                    |                                   |                |
| Your account             |                                          |                                   |                |
| First Name               | Jimmy                                    |                                   |                |
| Last Name                | Testing                                  |                                   |                |
| Language                 | English                                  |                                   |                |
|                          | Update                                   |                                   |                |
| Change password          |                                          |                                   |                |
| Current password         |                                          |                                   |                |
| New password             |                                          |                                   |                |
| Confirm password         |                                          |                                   |                |
|                          | Change password                          |                                   |                |
|                          |                                          |                                   |                |
|                          |                                          |                                   |                |

Adding Devices Organization Level Group Level

1. To add new devices, click **Organization Settings > Add Devices.** 

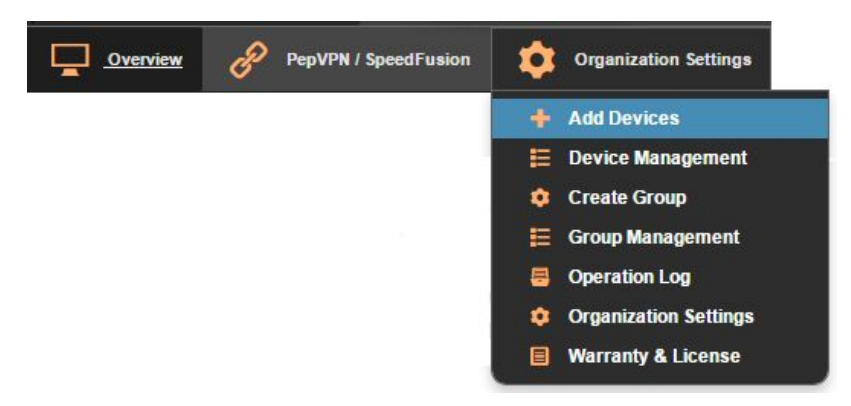

You can also add a device from the **Group Level**. Click **Group**, then choose the desired group from the drop-down menu. When the **Group Level** screen opens, click **Settings > Add Devices**.

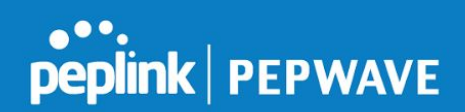

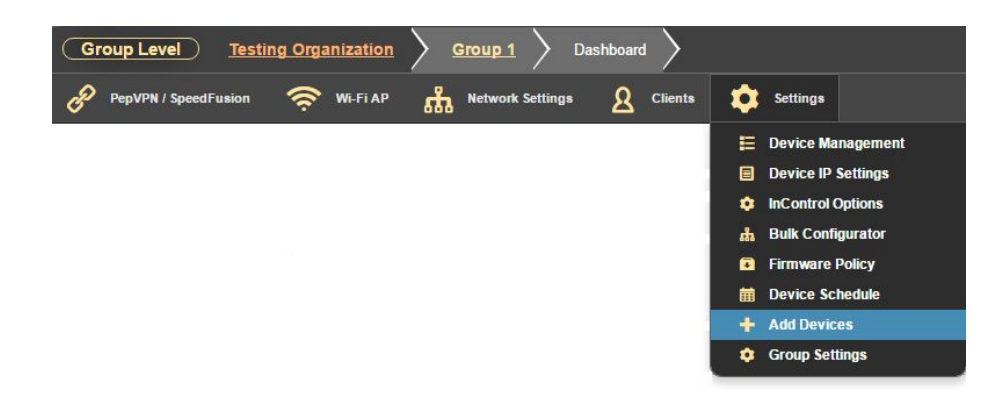

- 2. On the **Add Devices Into Groups** page, choose a group from the **Select Group** drop-down menu. (If you are already at the **Group Level**, you will skip this step.)
- 3. Enter one or more serial numbers.
- 4. Click the **Next** button.

Add Devices Into Groups

| · · · · · · · · · · · · · · · · · · ·                          | vices:             |  |
|----------------------------------------------------------------|--------------------|--|
| plink Balance family                                           |                    |  |
| epwave MAX family                                              |                    |  |
| epwave Surf SOHO                                               |                    |  |
| epwave Access Points                                           |                    |  |
| aplink FusionHub                                               |                    |  |
|                                                                |                    |  |
| Incontrol 2 to manage a device, it needs to meet the thes      | se criteria.       |  |
|                                                                |                    |  |
| Select Group                                                   | Another Group 🔻    |  |
|                                                                |                    |  |
| Select Tag(s)                                                  | Optional           |  |
|                                                                |                    |  |
|                                                                |                    |  |
| Serial numbers:                                                | e.g xxxx-xxxx-xxxx |  |
| Serial numbers:<br>(Comma, space or carriage return separated) | e.g., AAAA-AAAA    |  |
| Serial numbers:<br>(Comma, space or carriage return separated) | e.g.,              |  |
| Serial numbers:<br>(Comma, space or carriage return separated) | e.g                |  |
| Serial numbers:<br>(Comma, space or carriage return separated) | E.g AAA-AAAA-AAAA  |  |
| Serial numbers:<br>(Comma, space or carriage return separated) |                    |  |

InControl 2 will check to make sure each device is valid for use with the software, and is not already in use. The results will display in a table.

| Serial Number  | Device Name  | Invoice Date | Address                     | Location (Latitude / Longitude) |
|----------------|--------------|--------------|-----------------------------|---------------------------------|
| 192C-1835-642F | Balance_642F | 2014-12-05   | New York, NY, United States | 40.714664 -74.00735 [Show Map   |

5. If the device is valid, the table will show the device name, address and location. Click the **Add Devices** button to add it to the specified group.

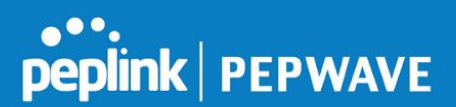

Managing Devices Organization Level Group Level

 To display device management data for individual devices, click their names on the Dashboard Device List and on most reports. You can also click
 Organization Settings > Device Management at the Organization Level,

and **Settings > Device Management** at the **Group Level** to display a list of devices.

| Tag 🕶               | Actions +       | Search devices • 3         | device(s) |                |                   |         |             |       |           |         |                  | Add Devices         |
|---------------------|-----------------|----------------------------|-----------|----------------|-------------------|---------|-------------|-------|-----------|---------|------------------|---------------------|
| <b>□</b> ¢ <b>□</b> | Status 🔶        | Device Name                | Tags 🔶    | Wi-Fi Config 0 | Product Name   🎄  | Uptime  | ¢ Online ¢  | WAN ¢ | Usage 🗄   | Clients | Firmware \$      | Last Config Updated |
|                     |                 | ☆ Balance_642F 🔺           |           | Group level    | Balance One (HW1) | 18 days | 5 minutes   | .0    | 19.5 kbps | 2       | 7.0.0 build 2715 |                     |
|                     |                 | ☆ MAX-HD2-8B29 🛦           |           | Device managed | MAX HD2 (HW1)     |         | 22 days ago |       |           |         | 7.0.0 build 3310 | 4 months ago        |
|                     |                 | ☆ MAX_BR1_0352             |           | Group level    | MAX BR1 (HW2)     | -       | 6 days ago  | -     | -         | -       | 6.3.3 build 2252 | 7 days ago          |
| Edit                |                 |                            |           |                |                   |         |             |       |           |         |                  |                     |
| Download a          | is CSV   Update | e device names by CSV file |           |                |                   |         |             |       |           |         |                  |                     |

- 2. Clicking a device name displays its detail page, which provides in-depth device information, as well as access to <u>Wi-Fi settings</u> and the <u>Event Log report</u>. You can also download configuration backups to use in device restoration and additional device configuration.
- 3. For GPS-enabled devices, you can track location in real time or display historical route information. You can also color-code routes by speed or coverage, specify a custom tracking time frame, get real-time traffic information, and more.

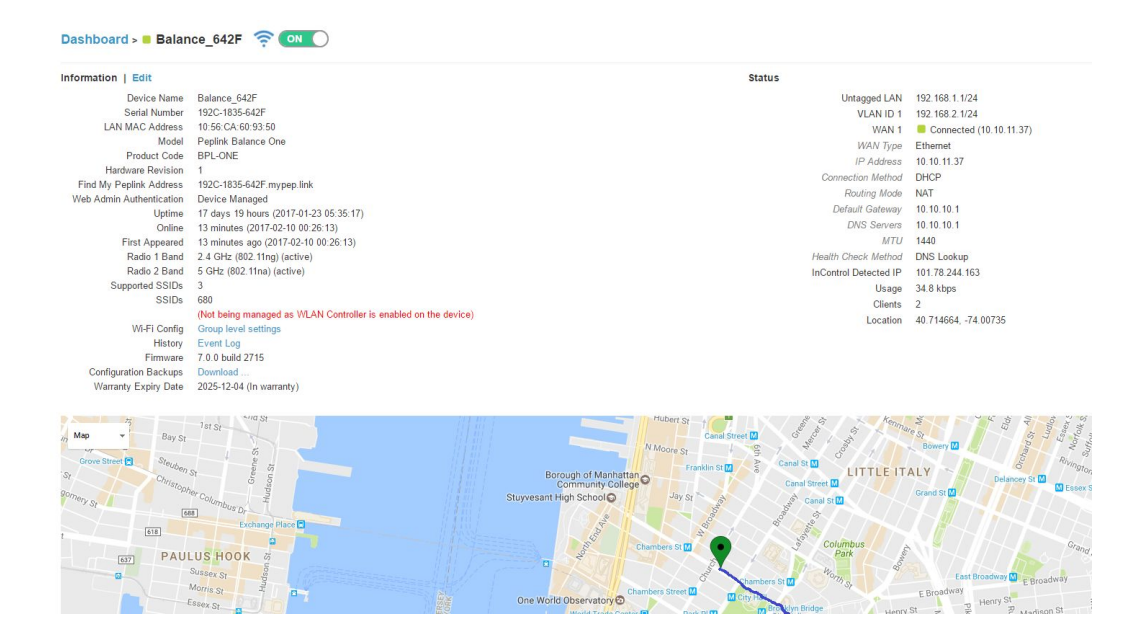

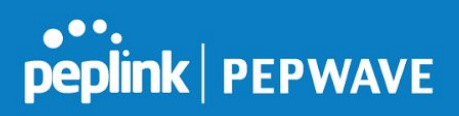

#### Creating Groups Organization Level

1. To begin adding groups, click **Organization Settings > Create Group**.

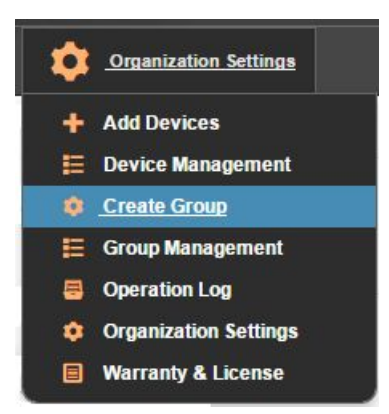

2. On the **Create Group** page, name your group and, if needed, change address and time zone details. Click **Create Group** to finish.

|          | Group name | Field Operation Teams                                                                                                    |            |
|----------|------------|----------------------------------------------------------------------------------------------------|------------|
|          |            | Tield Operation Teams                                                                                                    |            |
| Idress   |            |                                                                                                    |            |
|          | Country    | United States v                                                                                                    |            |
|          | Address    | United States                                                                                                    |            |
|          |            | Map<br>Change S<br>Change S<br>C |            |
|          | Location   | 40.715649 -74.009895                                                                                                    |            |
| ime Zone |            |                                                                                                    |            |
|          | Time Zone  | (UTC-6:00) Central Time (US & Canada)                                                                                                    |            |
|          |            |                                                                                                    |            |
|          |            | Create                                                                                                    | group Canc |

Managing Groups Organization Level

1. Click **Organization Settings > Group Management**.

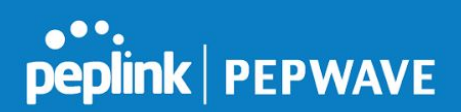

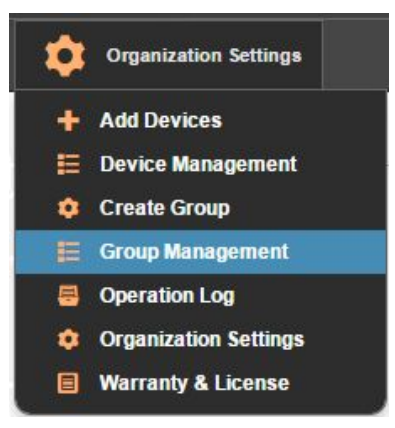

On the **Groups** management page, you can delete, rename, and create new groups.

| Name          | No. of Devices |  |
|---------------|----------------|--|
| Another Group | 0              |  |
| Group 1       | 3              |  |
| Group 2       | 0              |  |
| Head Office   | 0              |  |

2. Click the **Create** button to enter a new group.

The **Create Group** page opens. Follow the instructions in the previous section, **Creating Groups Organization Level**, to add a new group.

3. To delete or rename, click the box beside the group you want to change. Immediately, the **Delete** and **Rename** buttons appear above the table.

|   | Name        | No. of Devices |  |
|---|-------------|----------------|--|
| 0 | Group 1     | 3              |  |
|   | Group 2     | 0              |  |
| ) | Head Office | 0              |  |

4. Click the **Delete** button to delete the group.

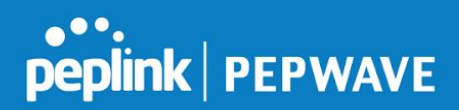

5. Click **OK** in the dialog box to complete the delete.

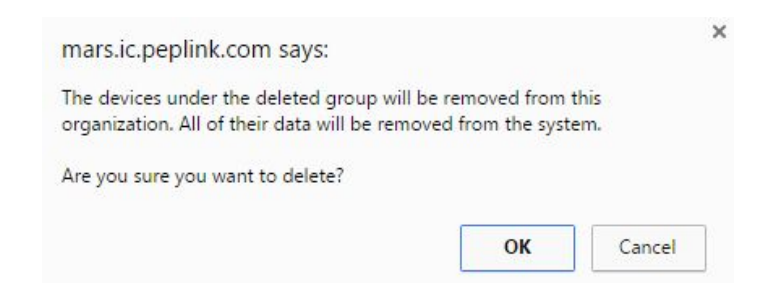

- 6. If you want to rename a group, click the **Rename** button.
- 7. Type the new name in the editable **Name** box that opens.

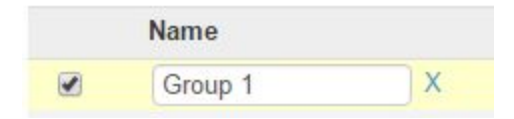

8. To save your work, click the **Save Changes** button.

#### Viewing the Operation Log Organization Level

1. To display the operation log, click **Organization Settings > Operation Log**.

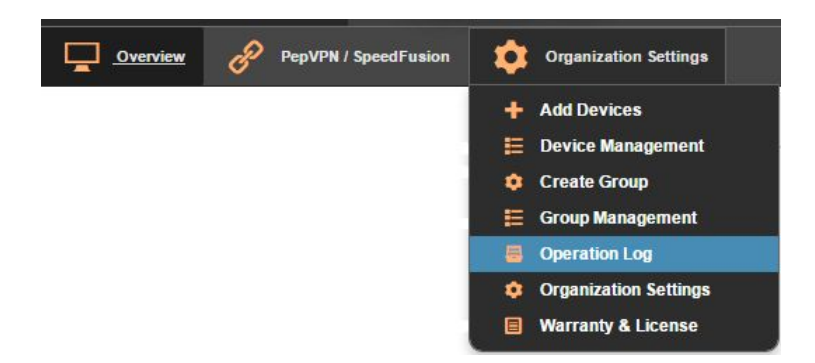

Here, you can view all past operations or search for operations that meet particular criteria.

۹

Search:

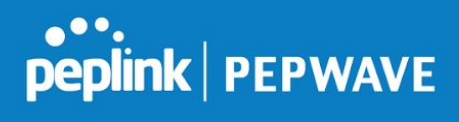

| Time (UTC) 0        | Admin 0       | Group 0       | Device 0     | Page              | Label                              | Old Value | New Value               |
|---------------------|---------------|---------------|--------------|-------------------|------------------------------------|-----------|-------------------------|
| 2017-02-10 05:35:33 | Jimmy Testing | Group 1       | Balance_642F |                   | Location Display                   | Show      | Hide                    |
| 2017-02-10 05:35:32 | Jimmy Testing | Group 1       | Balance_642F |                   | Location Display                   | Hide      | Show                    |
| 2017-02-10 05:35:31 | Jimmy Testing | Group 1       | Balance_642F |                   | Location Display                   | Show      | Hide                    |
| 2017-02-10 05:25:10 | Jimmy Testing | Group 1       |              | Add Devices       | Device                             |           | Added: 192C-1835-642F   |
| 2017-02-10 03:53:51 | Alan          |               |              | Device Management | Device                             |           | Removed: 192C-1835-642F |
| 2017-02-10 03:53:26 | Alan          | Another Group |              | Add Devices       | Device                             |           | Added: 192C-1835-642F   |
| 2017-02-10 03:53:00 | Alan          |               |              | Device Management | Device                             |           | Removed: 192C-1835-642F |
| 2017-02-10 03:51:47 | Alan          |               |              |                   | Organization Administrator sign in |           | alant@peplink.com       |
| 2017-02-10 03:33:42 | Jimmy Testing |               |              |                   | Organization Administrator sign in |           | 11760809@mvrht.com      |
| 2017-02-10 03:24:31 | Jimmy Testing |               |              |                   | Organization Administrator sign in |           | 11760809@mvrht.com      |
| 2017-02-10 03:11:21 | Jimmy Testing |               |              | Group Management  | Group                              |           | Created: Another Group  |
| 2017-02-10 02:40:34 | Jimmy Testing |               |              |                   | Organization Administrator sign in |           | 11760809@mvrht.com      |
| 2017-02-10 02:24:02 | Jimmy Testing |               |              |                   | Organization Administrator sign in |           | 11760809@mvrht.com      |
| 2017-02-10 01:44:33 | Jimmy Testing |               |              |                   | Organization Administrator sign in |           | 11760809@mvrht.com      |

To sort the view, click the arrows next to the table headings.

| Bearch:             | Q             |         |              |
|---------------------|---------------|---------|--------------|
| Time (UTC)          | Admin         | Group   | Device       |
| 2017-02-10 05:35:33 | Jimmy Testing | Group 1 | Balance_642F |
| 2017-02-10 05:35:32 | Jimmy Testing | Group 1 | Balance_642F |
| 2017-02-10 05:35:31 | Jimmy Testing | Group 1 | Balance_642F |
| 2017-02-10 05:25:10 | Jimmy Testing | Group 1 |              |
| 2017-02-10 03:53:51 | Alan          |         |              |
|                     |               |         |              |

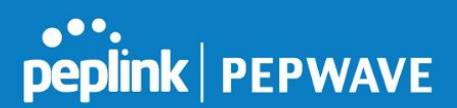

# Changing Organization Settings Organization Level

1. To begin changing organization settings, click **Settings > Settings**.

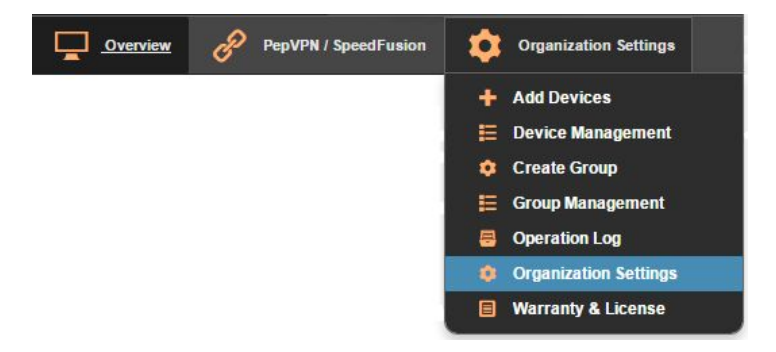

2. Here, you can change organizational security options, logos, addresses, and more.

|                                                               | rooting organization                                                             |                                                                                                    |                      |             |
|---------------------------------------------------------------|----------------------------------------------------------------------------------|----------------------------------------------------------------------------------------------------|----------------------|-------------|
| Administration                                                |                                                                                  |                                                                                                    |                      |             |
| Organization Admir                                            | s First Name                                                                     | Last Name                                                                                                    | E-mail               | Account S   |
| These users have                                              | Jimmy                                                                            | Testing                                                                                                    | 11760809@mvrht.com   | Active      |
| administrator access to all<br>groups (including this one) in | Alan                                                                             | Tsui                                                                                                    | actsui@ualberta.ca   | Active      |
| your organization.                                            | Alan                                                                             | Tsui                                                                                                    | alant@peplink.com    | Active      |
|                                                               | Eric                                                                             | Wong                                                                                                    | ewong@peplink.com    | Active      |
|                                                               | Keith                                                                            | Chau                                                                                                    | keithc@peplink.com   | Active      |
|                                                               | Michael                                                                          | Chan                                                                                                    | michaelc@peplink.com | Active      |
|                                                               | First Name                                                                       | Last Name                                                                                                    | E-mail               | -           |
| Two-factor authentication<br>Authenticated wi<br>Passwo       | Note: Users authentic<br>n Force users to set up<br>h Do not allow users to<br>d | ated with Google ID will not be sig<br>and use two-factor authentication<br>authenticate with Google ID but us | ername and password  |             |
|                                                               |                                                                                  |                                                                                                    |                      |             |
| Block Peplink Suppo                                           | nt 📄 Prevent Peplink suppo                                                       | ort from viewing this organization                                                                             |                      |             |
| Block Peplink Suppc<br>Logo                                   | o Drop image here I (or Click)<br>Formats: PNG a                                 | ort from viewing this organization<br>o upload<br>nd JPG                                                       | C                    | urrent logo |
| Block Peplink Suppo                                           | o Drop image here to (or Click)<br>Formats: PNG a                                | ort from viewing this organization<br>o upload<br>nd JPG                                                       | C                    | urrent logo |

The following table explains what changes you can make.

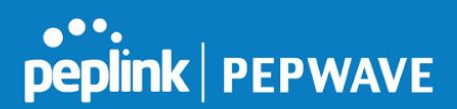

|                        | Organization Settings                                                                                                |
|------------------------|----------------------------------------------------------------------------------------------------|
| Organization<br>Admins | Add administrative users with <b>Full</b> or <b>Read-only</b> access.                                                |
| Security               | Idle timeout: Set the time after which inactive users will be logged out of InControl 2.                             |
|                        | Two factor authentication: To require your users to use two-factor authentication to log in, click this box.         |
|                        | Authenticated with Password: To require your users to log in with a username and password, click this box.           |
|                        | Block Peplink Support: To prevent Peplink support from viewing the organization during support calls, click this box |
| Logo/Favicon           | Drag-and-drop or upload images to customize InControl 2 with your own branding.                                      |
| Address                | Enter your address, select it from the map, or enter coordinates.                                                    |
| Unit                   | Select your preferred unit of measurement: <b>Metric, Imperial,</b> or <b>Nautical</b> .                             |

3. To save your work, click the **Save Changes** button.

#### Changing Group-Wide Settings Group Level

1. To begin changing group settings, first click the **Groups** icon in the navigation bar and select the appropriate group from the drop-down menu.

| InControl <sup>2</sup> | Organization Lovel     |               | Organization Sattings | Organization Sottings |        |                      |
|------------------------|------------------------|---------------|-----------------------|-----------------------|--------|----------------------|
|                        | Organization Level     |               |                       | Organization Settings |        | 1                    |
| Overview 🔗 PepVPN      | / SpeedFusion Organize | tion Settings |                       |                       | Groups | Testing Organization |

2. Click the Group name in the navigation bar, then click **Settings > Group Settings**.

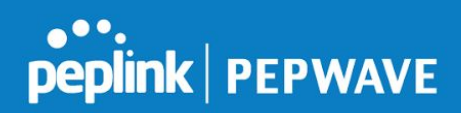

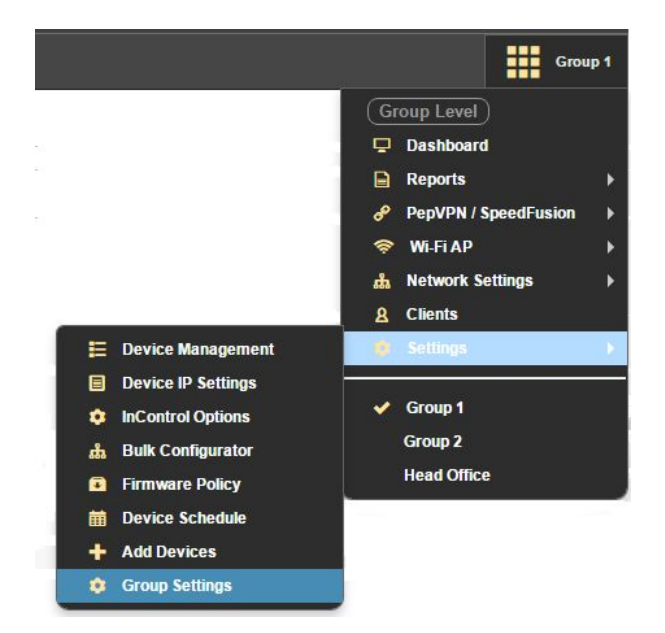

3. Here, you can change and add group administrators, enable e-mail notifications, silence device reporting for a specified period, and more.

| Croup Hame                                                                                                    | Group 1    |           |       |                  |
|----------------------------------------------------------------------------------------------------|------------|-----------|-------|------------------|
| dministration                                                                                                    |            |           |       |                  |
| Organization Admins                                                                                                    | First Name | Last Name | E-m   | ail              |
| These users have administrator                                                                                                    | Alan       | Tsui      | acts  | ui@ualberta.ca   |
| access to all groups (including this one) in your organization                                                                                                    | Alan       | Tsui      | alan  | @peplink.com     |
| oney in your organization.                                                                                                    | Eric       | Wong      | ewor  | ng@peplink.com   |
|                                                                                                    | Jimmy      | Testing   | I176  | 0809@mvrht.com   |
|                                                                                                    | Keith Chau |           | keith | c@peplink.com    |
|                                                                                                    | Michael    | Chan      | mich  | aelc@peplink.com |
| Group Admins                                                                                                    | First Name | Last N    | ame   | E-mail           |
| These users have administrator                                                                                                    | First Name | Last I    | Name  | E-mail           |
| -mail Notifications                                                                                                    |            |           |       |                  |
| E-mail Notifications                                                                                                    |            |           |       |                  |
| E-mail Notifications<br>Device Offline / Online                                                                                                    |            |           |       |                  |
| E-mail Notifications<br>Device Offline / Online<br>WAN Down / Up                                                                                                  |            |           |       |                  |
| E-mail Notifications<br>Device Offline / Online<br>WAN Down / Up<br>PepVPN / SpeedFusion Down /<br>Up                                                             |            |           |       |                  |
| E-mail Notifications<br>Device Offline / Online<br>WAN Down / Up<br>PepVPN / SpeedFusion Down /<br>Up<br>IPsec VPN Down / Up                                      |            |           |       |                  |
| E-mail Notifications<br>Device Offline / Online<br>WAN Down / Up<br>PepVPN / SpeedFusion Down /<br>Up<br>IPsec VPN Down / Up<br>AirProbe Alarms                   |            |           |       |                  |
| E-mail Notifications<br>Device Offline / Online<br>WAN Down / Up<br>PepVPN / SpeedFusion Down /<br>Up<br>IPsec VPN Down / Up<br>AirProbe Alarms<br>Silence Period |            |           |       |                  |
| E-mail Notifications<br>Device Offline / Online<br>WAN Down / Up<br>PepVPN / SpeedFusion Down /<br>Up<br>IPsec VPN Down / Up<br>AirProbe Alarms<br>Silence Period |            |           |       |                  |

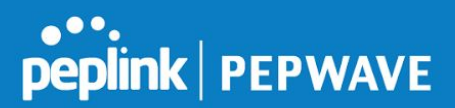

The following table explains what changes you can make.

|                                                | Group-Wide Settings                                                                                                    |
|------------------------------------------------|----------------------------------------------------------------------------------------------------|
| Organization<br>Admins                         | Add administrative users with <b>Full</b> or <b>Read-only</b> access.                                                                                                    |
| <b>Group Admins</b>                            | Add group administrators with <b>Full</b> or <b>Read-only</b> access.                                                                                                    |
| E-mail<br>Notifications                        | Enable/disable e-mail notifications of system activity. You can also<br>set a <b>Silence Period</b> , a recurring time when devices will not<br>update the system. You can choose to apply this setting to all<br>devices or devices with specified tags applied. |
| HTTP/S<br>Notifications                        | Click to enter HTTP/S notifications, including the URL and related information.                                                                                                    |
| Time Zone                                      | Select a time zone and specify whether devices will use this setting.                                                                                                    |
| Device Web<br>Admin<br>Authentication          | Click this box to set up administrator and user password information.                                                                                                    |
| WeChat<br>Settings for<br>Captive Portal       | Enter WeChat account information for this group.                                                                                                    |
| SMS Settings<br>for Captive<br>Portal          | Click to enter SMS service provider and related information.                                                                                                    |
| Scheduled<br>Reboot                            | Select the preferred reboot schedule: <b>None</b> , <b>Daily</b> , or <b>Weekly</b> .                                                                                                    |
| External<br>InControl<br>Appliance<br>Settings | Enable/disable External InControl Appliance. The enabled options are <b>By Redirection</b> and <b>By Configuration</b> .                                                                                                    |
| Address                                        | Enter your address, select it from the map, or enter coordinates.                                                                                                    |

4. To store your updates, click the **Save Changes** button.

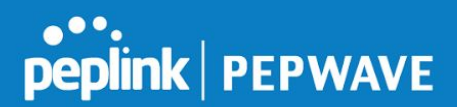

Managing Warranty and License Information Organization Level

1. To view and manage device warranty and license information, click **Organization Settings > Warranty & License**.

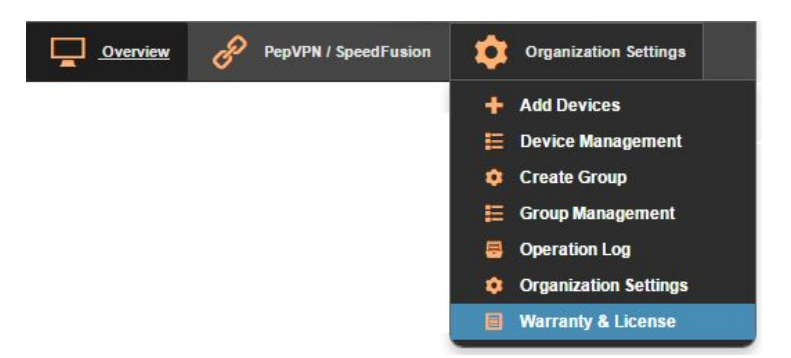

2. Here, you can filter the list to show warranties that are close to expiring, as well as those that have already expired. You can also import FusionHub license keys, create an evaluation license, and download the latest FusionHub firmware.

| ce Name                                                                                         |                                                                 |                    | Product                  |                       |                       | Group:                | () Service St | tatus                | Service Expiration Da       | ate                             |
|-------------------------------------------------------------------------------------------------|-----------------------------------------------------------------|--------------------|--------------------------|-----------------------|-----------------------|-----------------------|---------------|----------------------|-----------------------------|---------------------------------|
| _BR1_0352 (2931-F65E-03                                                                         | 52)                                                             | Pepwave MAX BR1 (H | Pepwave MAX BR1 (HW2)    |                       | Group 1               | In Warranty           | у             | 2021-12-31           |                             |                                 |
| ance_642F (192C-1835-642F                                                                       | ;                                                               |                    | Peplink Balance One      |                       |                       | Group 1               | In Warranty   | y.                   | 2025-12-04                  |                                 |
|                                                                                                 |                                                                 |                    | Panwave MAX HD2 (HM/1.4) |                       | Course 1              | to 184 years          |               | 2044 12 04           |                             |                                 |
| W-HD2-8829 (2830-A289-88)<br>inload as CSV                                                      | 29)                                                             |                    | Pepwave MAX HD2 (H       | (W1-4)                |                       | Group I               | in warrang    | Y                    | 20441204                    |                                 |
| x-HD2-5829 (2830-A289-88)<br>inload as CSV<br>rch: <b>Q</b>                                     | 29)                                                             | license            | Pepwave MAX HD2 (H       | W1-4)                 |                       | Group I               | in warrang    | Y                    | 2011-12-01                  |                                 |
| X-HD2-8829 (2830-A289-88)<br>inload as CSV<br>rch: Q<br>sionHub License Key                     | Show expired evaluation li     Srial Number                     | icense             | Pepwave MAX HD2 (H       | UVI-4)                | Activation Date       | Evaluation Expl       | in warrang    | Warranty Expiry Date | Last Updated                | 💡 Release License Key 🎯         |
| VX-H02-8829 (2830-A280-882<br>inload as CSV<br>irch: Q<br>sionHub License Key<br>NE6PWF5GJ8P6R4 | Show expired evaluation li     Serial Number     11EF-816B-F864 | Max. Peers         | Pepwave MAX HD2 (H       | License Type     FULL | Activation Date     - | Evaluation Expi     - | in warrang    | Warranty Expiry Date | Last Updated     2015-04-09 | • Release License Key ③ Release |

Managing Device Firmware Group Level

- 1. To view and manage firmware updates for your devices, select the appropriate group from your **Groups** drop-down menu.
- 2. Click **Settings > Firmware Policy**.

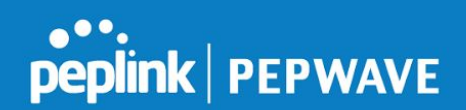

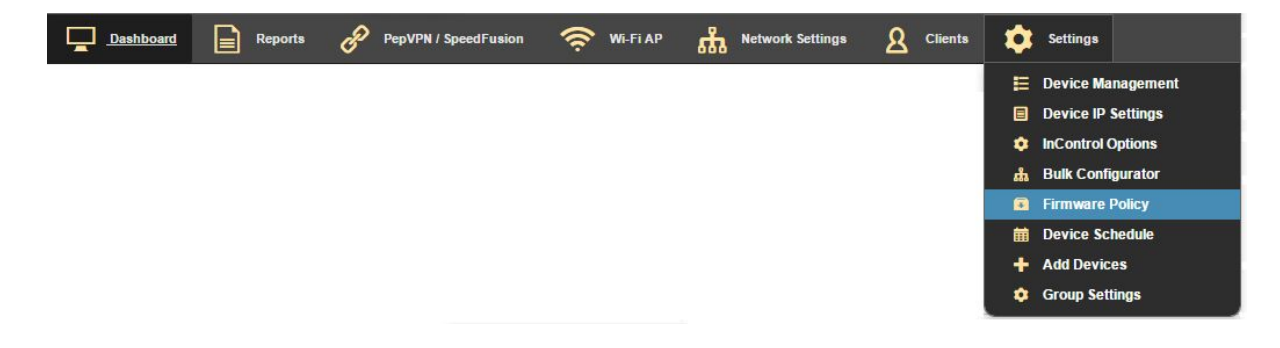

3. On this page, you can view firmware versions, as well as set group policy for firmware update frequency. To save your work, click **Save Changes**.

| Firmware - Group policy        | 1                             |                                   |              |           |                        |                   |              |  |  |
|--------------------------------|-------------------------------|-----------------------------------|--------------|-----------|------------------------|-------------------|--------------|--|--|
| Product name                   | A Firmware Version            |                                   |              |           | S                      | how beta firmware | Release note |  |  |
| Peplink Balance One            | 7.0.0 build 2742              | • Upgrade only                    |              |           |                        |                   | Release note |  |  |
| Pepwave MAX BR1 (HW2)          | 7.0.0 build 2445              | ▼ 🕑 Upgrade only                  |              |           |                        |                   | Release note |  |  |
| Pepwave MAX HD2 (HW1-4)        | 7.0.0 build 3310              | 7.0.0 build 3310 v 🖉 Upgrade only |              |           |                        |                   |              |  |  |
| Affected device(s): MAX-HD2-8B | 9, Balance_642F, MAX_BR1_0352 |                                   |              |           |                        |                   |              |  |  |
| Firmware Update Scheo          | lule                          |                                   |              |           |                        |                   |              |  |  |
| Update time                    | Immediately  Scheduled        |                                   |              |           |                        |                   |              |  |  |
| Upcoming Firmware Up           | date Schedules                |                                   |              |           |                        |                   |              |  |  |
| Device                         | Product                       | Firm                              | ware Version |           | Schedule Date and Time |                   | *            |  |  |
|                                |                               |                                   | No data      | available |                        |                   |              |  |  |
|                                |                               |                                   |              |           |                        |                   |              |  |  |
|                                |                               |                                   | Save Changes | Cancel    |                        |                   |              |  |  |
|                                |                               |                                   |              |           |                        |                   |              |  |  |

#### Configuring Wi-Fi Group Level

- 1. Select the appropriate group from your **Groups** drop-down menu.
- 2. Click **Wi-Fi AP > Group-wide SSID Settings**.

| Dashboard | Reports | в | PepVPN / SpeedFusion | (ŝ       | Wi-Fi AP   | ំំំំំំំំ | Network Settin | <sup>as</sup> <u>8</u> | Clients | \$<br>Settings |
|-----------|---------|---|----------------------|----------|------------|----------|----------------|------------------------|---------|----------------|
|           |         |   |                      | <b>B</b> | Group-wide | SSID Se  | ttings         |                        |         |                |
|           |         |   |                      | •        | Group-wide | Radio Se | ettings        |                        |         |                |

On the Group-wide SSID Settings page, you can enable/disable available Wi-Fi configurations.

3. To change SSID settings, click the identifier in the table.

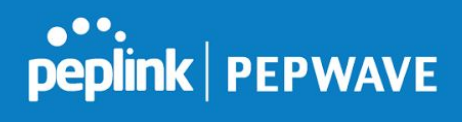

| Group-wide SSID Se<br>Wi-Fi Manager | ettings<br>ment 🥑 |                 |                                         |                   | Radio Settings > |
|-------------------------------------|-------------------|-----------------|-----------------------------------------|-------------------|------------------|
| Add new SSID                        |                   |                 |                                         |                   |                  |
| SSID                                | Security          | SSID Visibility | Radio Selection                         | SSID Availability | Actions          |
| 680                                 | WPA2 - Personal   | Hide this SSID  | Dual band operation (2.4 GHz and 5 GHz) | All Devices       |                  |

# In order for the edit page to open, **Wi-Fi Management** must be checked.

| SSID                      | 680                                                                                           |
|---------------------------|-----------------------------------------------------------------------------------------------|
| Enable                    |                                                                                               |
|                           |                                                                                               |
| Security Settings         |                                                                                               |
| Security Policy           | WPA2 - Personal                                                                               |
| Encryption                | TKIP/AES:CCMP                                                                                 |
| Shared Key                | Show Password                                                                                 |
| Layer 2 Isolation         | Enable                                                                                        |
| SCID Discovery            |                                                                                               |
| SSID Discovery            |                                                                                               |
| SSID Visibility           | Hide this SSID v                                                                              |
| VLAN Settings             |                                                                                               |
| VLAN Tagging              |                                                                                               |
| MAC Filter                |                                                                                               |
| Restriction Mode          | Nano                                                                                          |
|                           | None                                                                                          |
| Multicast Settings        |                                                                                               |
| Multicast Filter          | Disable •                                                                                     |
| Multicast Rate            | MCS8/MCS0/6M                                                                                  |
| IGMP Snooping             | 0                                                                                             |
|                           |                                                                                               |
| Radio Selection           |                                                                                               |
| Radio Selection           | ✓ 2.4 GHz                                                                                     |
|                           |                                                                                               |
| Maximum Number of Clie    | ents                                                                                          |
| Maximum Number of Clients | 2.4 GHz: Unlimited v clients                                                                  |
|                           | 5 GHz: Unlimited V clients                                                                    |
|                           | Require firmware 7 and 3.5.4 or above for Balance/MAX and AP respectively. Default: Unlimited |
| SSID Availability         |                                                                                               |
| Device Selection          | This SSID is enabled on all devices                                                           |
|                           |                                                                                               |
| Schedule                  |                                                                                               |
| Schedule                  | Always on                                                                                     |
|                           | rundys on .                                                                                   |

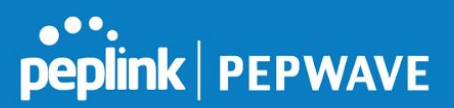

The SSID Settings page displays a variety of Wi-Fi configuration settings.

|                                 | Group-Wide Settings                                                                                                    |
|---------------------------------|----------------------------------------------------------------------------------------------------|
| SSID                            | Enter a name for the Wi-Fi network.                                                                                                    |
| Security<br>Settings            | Security Policy - Choose from Open – No Encryption, WPA2 -<br>Personal, WPA2 - Enterprise, WPA/WPA2 - Personal,<br>WPA/WPA2 - Enterprise, and Static WEP.                                                                    |
|                                 | <b>Layer 2 Isolation</b> - Enable/disable Layer 2 port isolation, which can prevent unauthorized port-to-port communication.                                                                                                 |
| SSID<br>Discovery               | <b>SSID Visibility</b> - Available values are <b>Show this SSID</b> and <b>Hide this SSID</b> . Note that hiding the SSID does not prevent access to users who know the SSID.                                                |
| VLAN<br>Settings                | To insert a VLAN ID, click the box next to <b>VLAN Tagging</b> .                                                                                                    |
| MAC Filter                      | <b>Restriction Mode -</b> Deny or accept all MAC addresses, except those listed in <b>MAC Address List</b> , which displays if you select either <b>Deny</b> or <b>Allow</b> .                                               |
| Multicast<br>Settings           | <ul> <li>Multicast Filter - Enable or disable multicast filtering.</li> <li>Multicast Rate - Choose one of the options to change the balance of multicast speed/range.</li> <li>IGMP Snooping - Click to turn on.</li> </ul> |
| Radio<br>Selection              | Both <b>2.4 GHz</b> and <b>5 GHz</b> are selected by default, to support communication in every mode.                                                                                                    |
| Maximum<br>Number of<br>Clients | The default for both radio selections is <b>Unlimited</b> . Use the drop-down list to change that number.                                                                                                    |
| Device<br>Selection             | Enable the SSID on all devices or on devices with the specified tags.                                                                                                    |
| Schedule                        | The SSID Settings are always on.                                                                                                    |

4. Click the **Save Changes** button when you are finished.

5. To add a new SSID, click the **Add new SSID button**, on the Group-wide SSID Settings page. Use the Group-Wide Settings table above, and click the **Save Changes** button when you are finished.

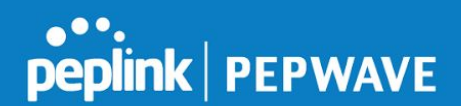

#### Configuring PepVPN / SpeedFusion Endpoints Group Level

 If allowed by your deployment, you can configure PepVPN / SpeedFusion endpoints right from InControl 2. To access this feature, click **PepVPN / SpeedFusion > Configuration**.

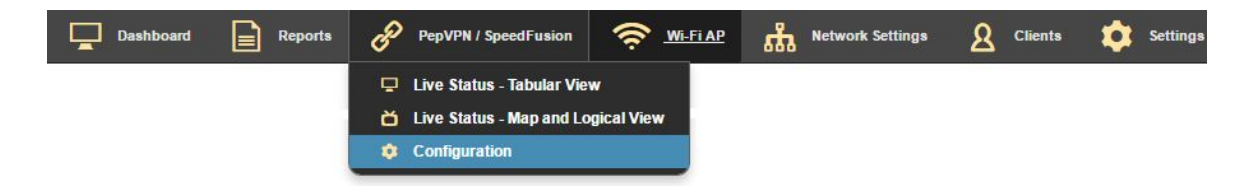

2. Next, check **Enable** to display configuration settings.

| Enabled     | Profile           | Topology | Description                                   | NAT | Actions     |  |  |  |  |  |  |
|-------------|-------------------|----------|-----------------------------------------------|-----|-------------|--|--|--|--|--|--|
| 2           | 9                 | Star     | Hub: MAX-HD2-8829<br>End Points: Balance_642F | No  | Edit Delete |  |  |  |  |  |  |
| Add Profile | dd Profile        |          |                                               |     |             |  |  |  |  |  |  |
|             |                   |          |                                               |     |             |  |  |  |  |  |  |
|             | Save Dances Canel |          |                                               |     |             |  |  |  |  |  |  |

All enabled profiles will display in the table under the map.

- 3. To make changes to an existing profile, click the **Edit** button.
- 4. To add a profile, click the **Add Profile** button.
- 5. Enter the following information as you are prompted to do so:

|                               | End Point Configuration                                                                                                    |
|-------------------------------|----------------------------------------------------------------------------------------------------|
| Topology                      | Select Star, Fully Meshed or Point-to-Point.                                                                                                    |
| Choose<br>Endpoint<br>Devices | Click next to the device for which you are adding this profile.                                                                                                    |
| Choose<br>Hub Device          | The IP address or hostname assigned to the hub will display here.<br>Click the <b>High Availability Setup</b> box to enable HA. Then select<br>the appropriate group and device for your HA deployment. |

The Profile Summary displays next. It contains the following additional information.

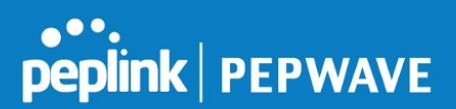

|                                   | Profile Summary                                                                                                    |
|-----------------------------------|----------------------------------------------------------------------------------------------------|
| Encryption                        | Toggle 256-bit AES encryption; in most cases, it's best to leave encryption turned on                                                                                               |
| NAT Mode                          | Check this box to enable network address translation                                                                                                    |
| Data Port                         | The default data port is 4500; port 32015 will be used if port 4500 is unavailable                                                                                                  |
| Send All Traffic<br>to Remote Hub | Internet traffic from LAN clients on the endpoint device will be<br>routed to the remote hub site over the SpeedFusion connection<br>instead of routing to the device's WAN port(s) |
| Link Failure<br>Detection Time    | Choose the amount of time between link status checks; lower values enable faster detection but consume more bandwidth                                                               |
| WAN<br>Smoothing                  | Choose Normal, Medium, High, or Off.                                                                                                    |
| WAN<br>Priority                   | If you select <b>Change WAN Priority</b> , the next screen that displays will allow you to change priorities for one or more of the PepVPN profiles.                                |

#### Viewing System Messages Organization Level Group Level

To see important system messages, click the notification ( $\square$ ) icon located at the top of the page.

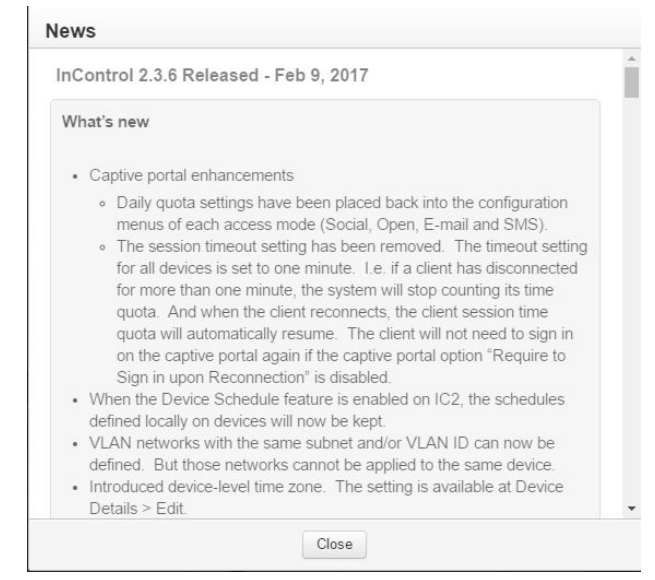

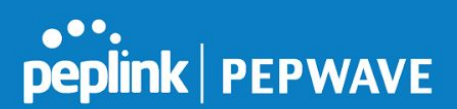

## 4. Fleet and Device Management

#### Using the Dashboard Group Level

The Dashboard provides a wealth of at-a-glance data about online and offline devices, client statistics, location, and more. To access the Dashboard, select a group and then click the Dashboard icon located in the navigation bar.

| Doubt week |           |                       |          | P. Natural Cations   | 0 climate 📥 | C-W  |                            |
|------------|-----------|-----------------------|----------|----------------------|-------------|------|----------------------------|
| Dasnboard  | E Reports | C PepvPN/ Speedrusion | S WEFTAP | The wetwork Settings |             | Grou | ip 1 Itesting Organization |

#### **Device Summary**

This section offers a quick overview of online, offline, total online and offline, and connected client devices, all updated live.

| Device Summary |           |           |           |         |
|----------------|-----------|-----------|-----------|---------|
|                | Online    | Offline   | Total     | Clients |
|                | 7         | 4         | 11        | 16      |
|                | device(s) | device(s) | device(s) | online  |

#### **Device List**

The Device List displays important device information that can be easily sorted so you can quickly find just the information you need. The Device List also provides quick access to device management tools and group-level Wi-Fi settings.

| Status \$ | Device Name      |   | Tags | Wi-Fi Config   | Product Name \$   | Uptime \$    | Online 4    | WAN 0 | Usage \$ | Clients | Firmware 0       | Last Co | nfig Updated |  |
|-----------|------------------|---|------|----------------|-------------------|--------------|-------------|-------|----------|---------|------------------|---------|--------------|--|
|           | ☆ Balance_642F ▲ |   |      | Group level    | Balance One (HW1) | 21 days      | 3 days      | .0    | 0 bps    | 1       | 7.0.0 build 2715 | an hour | ago          |  |
|           | 🚖 MAX-HD2-8B29 🔺 |   |      | Device managed | MAX HD2 (HW1)     | (14)<br>(14) | 25 days ago | -     | 14       |         | 7.0.0 build 3310 | 4 month | s ago        |  |
|           | * MAX_BR1_0352   | 9 |      | Group level    | MAX BR1 (HW2)     |              | 9 days ago  |       |          | -       | 6.3.3 build 2252 | 10 days | ago          |  |

#### Мар

The map lets you keep an eye on your whole fleet in real time. Icons are marked with the name assigned to the device being tracked. Icons with numbers indicate multiple

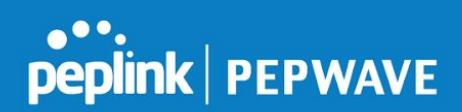

devices in the area.

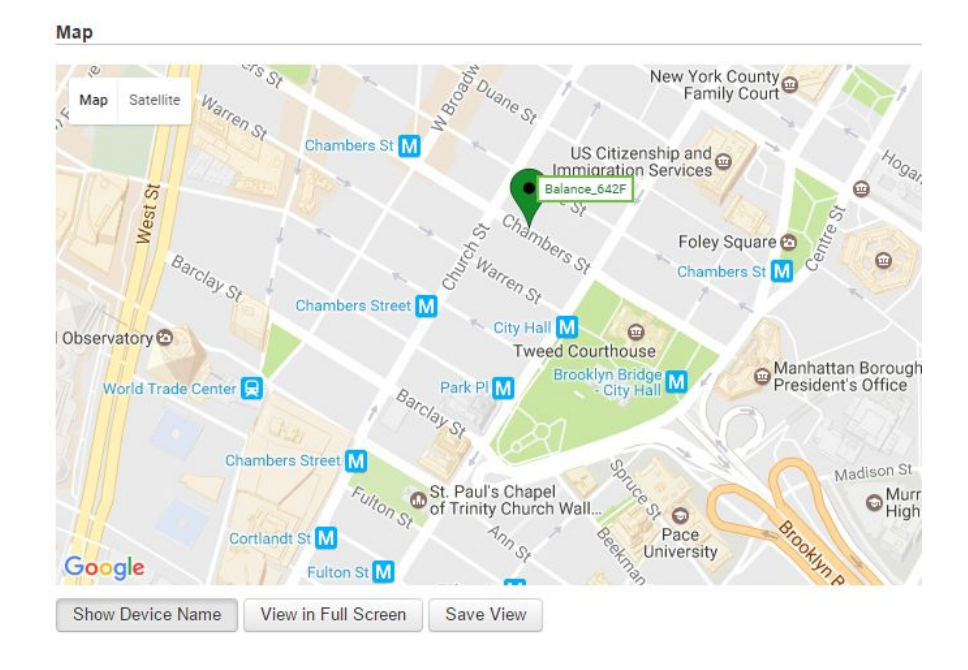

To get details, including a complete route history, click any map icon.

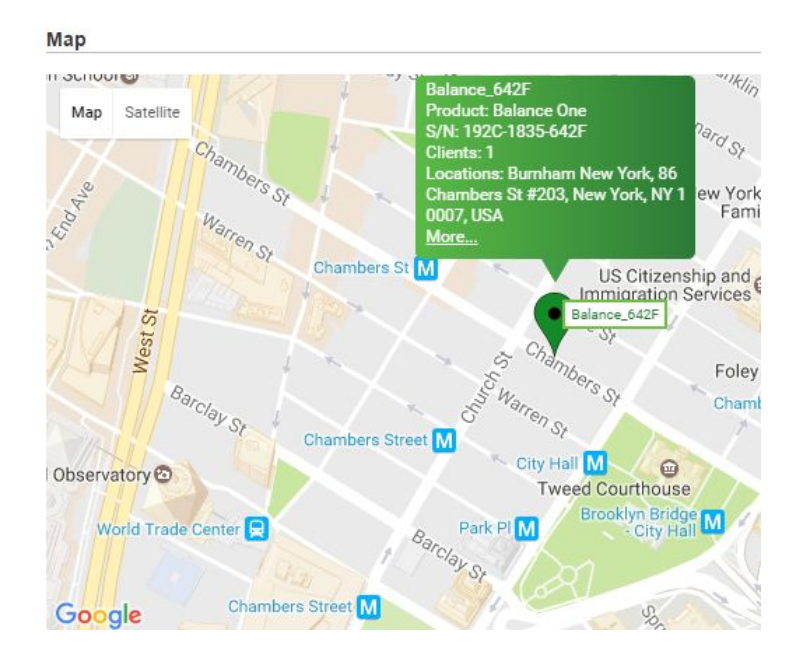

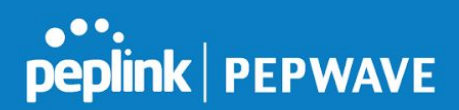

To see a device's route history in motion, select a speed and click the play/pause button.

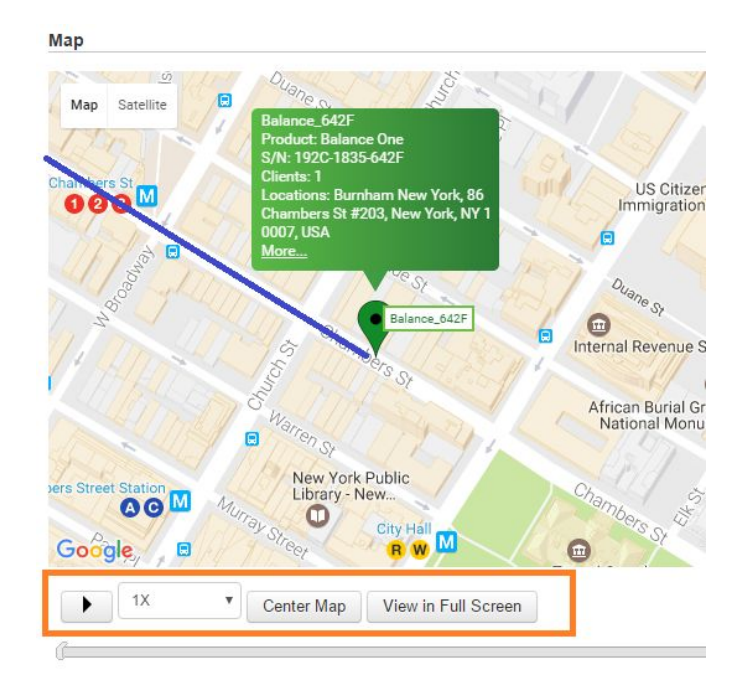

#### Event Log

The Event Log keeps you up-to-date on client connection/disconnection, data session times, time synchronizations, and more. For details on client devices, click the appropriate listing in the **Client** column. To display the Device Management page for a device, click its listing in the **Device** column. To display the entire Event Log report, which can be downloaded for use in other applications, click **More...** 

| Time           | Device | SSID | Client | Туре   | Details                                                      |
|----------------|--------|------|--------|--------|--------------------------------------------------------------|
| 05-15 15:45:48 | T25    |      |        | WAN    | Cellular 2 - ATT disconnected (WAN failed PING test)         |
| 05-15 15:41:37 | T05    |      |        | WAN    | Cellular 1 - VZW connected to Verizon Wireless (10.178.95.13 |
| 05-15 15:41:14 | T33    |      |        | System | Time synchronization fail                                    |
| 05-15 15:38:55 | T05    |      |        | WAN    | Cellular 1 - VZW disconnected                                |
| 05-15 15:38:55 | T05    |      |        | WAN    | Cellular 1 - VZW disconnected                                |

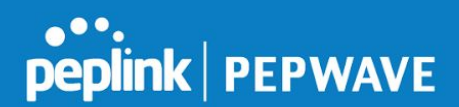

#### Getting Detailed PepVPN/SpeedFusion Information Group Level

InControl 2 makes it easy to monitor the real time performance and activity of PepVPN / SpeedFusion endpoints. To get started, select a Group. Then click **PepVPN** / **SpeedFusion > Live Status - Tabular View**.

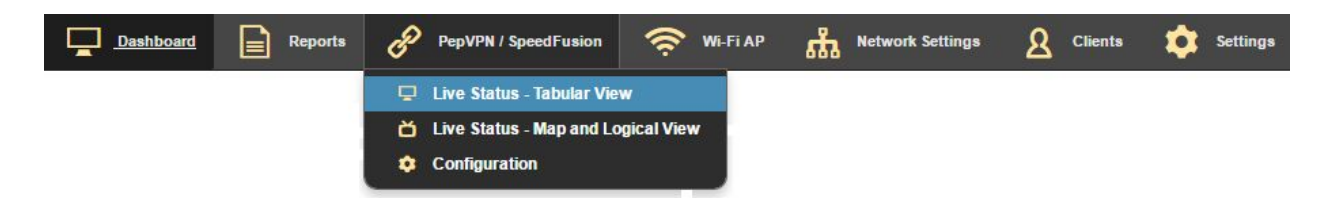

To see receive/transmit, packet drop rate, and latency statistics for a listed endpoint, click the disclosure triangle.

| PepVP | N / Speed    | dFusion Live Status - Tabular View |                               |                             |                         |
|-------|--------------|------------------------------------|-------------------------------|-----------------------------|-------------------------|
|       |              | Device A                           | Device B                      | Profile Name                | IP / Subnet Address(es) |
| 8     | <u>ا ا ا</u> | Balance_642F (192C-1835-642F)      | MAX-HD2-8B29 (2830-A289-8B29) | MAX-HD2-8B29-2830-A289-8B29 | Start                   |

For a visual representation of this data, click the graph icon on the right.

|                                   | Device / | 4                      | Device B                   | Profile Name                     | IP / Subnet Address(es) |                |      |
|-----------------------------------|----------|------------------------|----------------------------|----------------------------------|-------------------------|----------------|------|
| ▲ ▼ Balance_642F (192C-1835-642F) |          | _642F (192C-1835-642F) | MAX-HD2-8B29 (2830-A289-8E | (29) MAX-HD2-8B29-2830-A289-8B29 | Start                   |                |      |
| Device A                          |          |                        |                            |                                  |                         |                | Li I |
| WAN 1                             |          |                        | Rx: 0 kbps                 | Tx: 0 kbps                       | Drop Rate: 0 /s         | Latency: 32 ms | _    |
| WAN 2                             |          |                        | Rx: -                      | Tx: -                            | Drop Rate: -            | Latency: -     |      |
| LAN 1 as                          | WAN      |                        | Rx: -                      | Тх: -                            | Drop Rate: -            | Latency: -     |      |
| LAN 2 as                          | WAN      |                        | Rx: -                      | Tx: -                            | Drop Rate: -            | Latency: -     |      |
| LAN 3 as                          | WAN      |                        | Rx: -                      | Тх: -                            | Drop Rate: -            | Latency: -     |      |
| Mobile In                         | ternet   |                        | Rx: -                      | Tx: -                            | Drop Rate: -            | Latency: -     |      |
| Device B                          |          |                        |                            |                                  |                         |                | u.   |
| WAN                               |          |                        | Rx: 0 kbps                 | Tx: 0 kbps                       | Drop Rate: 0 /s         | Latency: 32 ms |      |

Hover over graphed lines to see details. You can also click items in the graph legend to show/hide them.

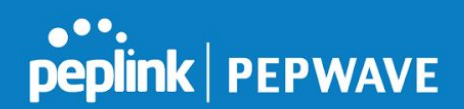

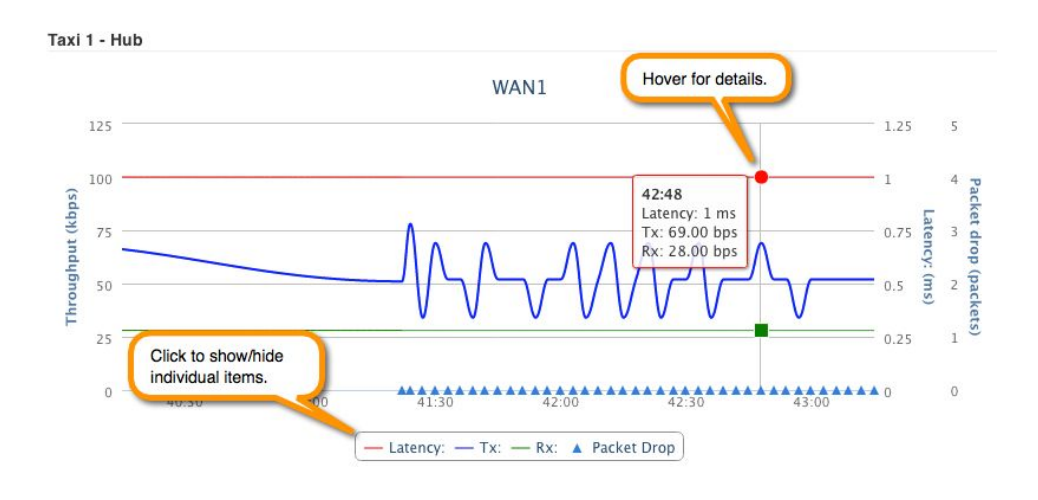

#### Monitoring Clients Group Level

InControl 2 offers comprehensive client reporting in real time. To access a list of all connected clients, click **Clients** in the navigation bar, when you are on the **Group Level** 

| Device Details | Reports 🔗 | PepVPN / SpeedFusion | 🔶 WI-FI AP | A <u>Clients</u> | Settings |
|----------------|-----------|----------------------|------------|------------------|----------|
|----------------|-----------|----------------------|------------|------------------|----------|

For detailed information on a connected client, click its link in the **Name** column.

| Refresh: | On                            |              |      |         |        |           |             |        |
|----------|-------------------------------|--------------|------|---------|--------|-----------|-------------|--------|
| Search:  | Q Showing 1 to 1 of 1 entries |              |      |         |        |           |             |        |
| Type 👙   | Name ÷                        | IP Address   | SSID | Band \$ | Signal | Traffic ÷ | Access Mode | Action |
|          | AlanTsul-PC                   | 192.168.1.13 |      |         |        |           |             |        |

On the Clients detail page, you'll see the client's current location, as well as other data. To see historical data for the client, click **Event Log**.

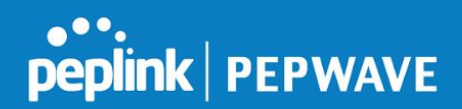

| Clients > AlanTsui-        | PC              |          |              |   |         |   |
|----------------------------|-----------------|----------|--------------|---|---------|---|
| Details                    |                 |          |              |   |         |   |
| IP Address                 | 192.168.1.13    |          |              |   |         |   |
| MAC Address                | A4:1F:72:8F:E6: | DF       |              |   |         |   |
| Connection                 | Ethernet        |          |              |   |         |   |
| Manufacturer               | Dell Inc.       |          |              |   |         |   |
| History                    | Event Log       |          |              |   |         |   |
| Status: 📕 Connecte         | d               |          |              |   |         |   |
| Device                     | Balance_642F    |          |              |   |         |   |
| Traffic                    | 0 kbps          |          |              |   |         |   |
| Bandwidth Usage in<br>Date | Last 30 days    | Download | \$<br>Upload | ¢ | Total   | 4 |
| 2017-02-12                 |                 | 86.3 MB  | 13 MB        |   | 99.3 MB |   |
| 2017-02-10                 |                 | 394 MB   | 62.5 MB      |   | 456 MB  |   |

# 5. Reporting

InControl 2 offers a variety of reports to help you monitor network and client devices. To access these reports select **Reports** from the navigation bar while working at the **Group Level**.

| Device Details Reports 🔗 PepVPN / SpeedFusion 奈 Wi-Fi AP <u>&amp;</u> <u>Clients</u> 🔅 Settings |
|-------------------------------------------------------------------------------------------------|
|-------------------------------------------------------------------------------------------------|

#### **Device Reports**

To get an in-depth look at network equipment and client devices, select **Reports** > **Device Reports**. For more detail on displayed data, click on available links and hover over graph data.

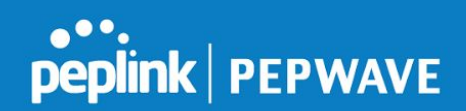

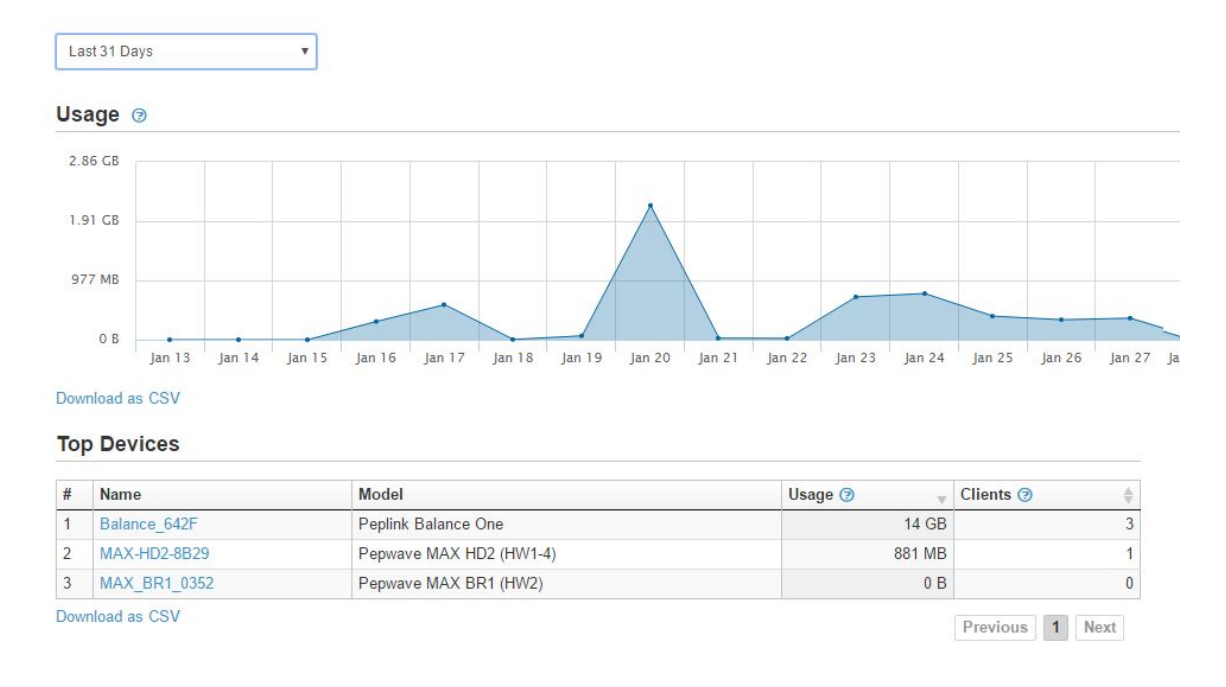

#### **Bandwidth Reports**

The Bandwidth Report represents real-time, per-minute, hourly, daily, and monthly bandwidth statistics. You can display the data for WAN, LAN, or mobile internet connections.

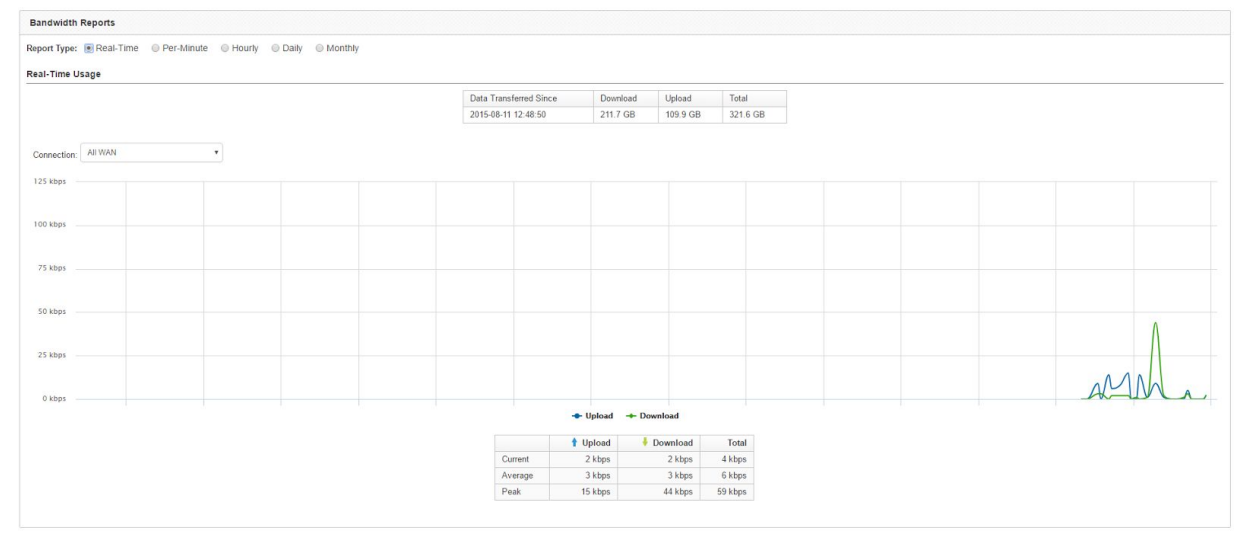

Hover over any data point for download, upload, and total information.

The same data displays in a table below the graph. Click **Download as CSV** to save the data to a spreadsheet or database.

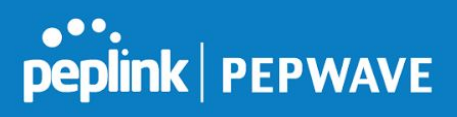

#### Wi-Fi Reports

This report offers the same data as Device Reports, plus an SSID usage table to help you determine which access points are handling the most traffic.

#### SSID Usage

|      |          |                   | # Clients |           |          |         |
|------|----------|-------------------|-----------|-----------|----------|---------|
| # S  | SSID     | Encryption        | <b>(</b>  | % Clients | Usage () | % Usage |
| 1 68 | 680-wifi | WPA/WPA2 Personal | 2         | 100.00%   | 658.6 MB | 100.00% |

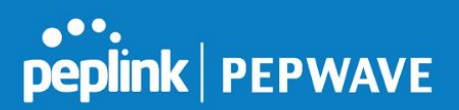

#### Cellular Reports

You can take a look at signal strength and quality over time--from ten minutes to 12 hours--with the Cellular Report.

| 2017-02-15 前                                                                                                    |                                           |
|----------------------------------------------------------------------------------------------------|-------------------------------------------|
| WAN: Cellular •                                                                                                    |                                           |
| Signal Strength & Quality                                                                                                   |                                           |
| Zoom 10 Mins 30 Mins 3 Hours 6 Hours All                                                                                    | From 11:08:19 To 11:18:19                 |
| en en en en en en en en en en en en en e                                                                                    | -60 5 5 5 5 5 5 5 5 5 5 5 5 5 5 5 5 5 5 5 |
| -15<br>11 dese 11 dese 11 dese 11 dese 11 dese 11 dese 11 des 11 des 11 dese 11 dese 11 dese 11 dese 11 dese 11 dese 1<br>1 | -120<br>11:17:00 11:17:30 11:18:00<br>    |
| - Strength (3C - 1853) - Quality (3C - 1c/lo) - Strength (LT - 1858) - Quality (TE - R580)                                  |                                           |

Hover over any data point for strength and quality information.

The map below the graph allows you to filter and display the results by strength and/or quality.

#### **Captive Portal Reports**

This report displays data and analysis about captive portal sessions and users during the specified time period.

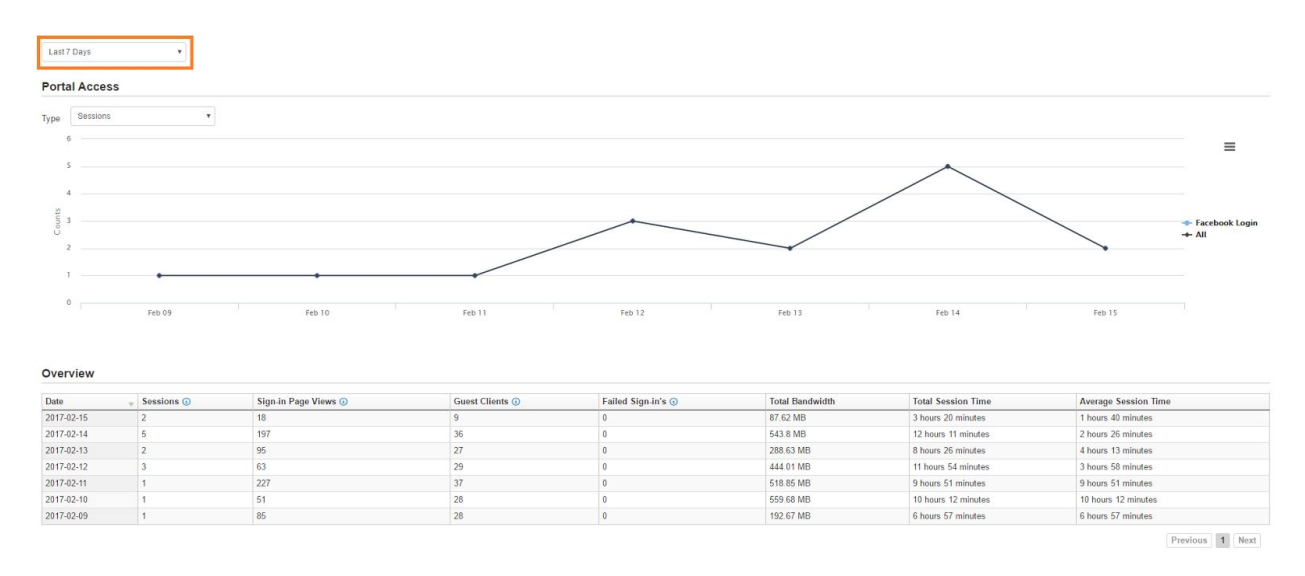

The reports display the following information about captive portals and their users:

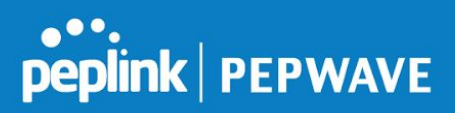

|                                  | Captive Portal Reports                                                                                                    |
|----------------------------------|----------------------------------------------------------------------------------------------------|
| Portal Access                    | Provides a visual representation of the number of Sessions, Sign-in<br>Page Views, Guest Clients, Failed Sign-Ins, Total Bandwidth, Total<br>Session Time and Average Session Time. Click the                                                                               |
| Overview                         | This table displays all the information from the Portal Access fields listed above, for each day in the specified time period. Click the                                                                                                    |
|                                  | next to a column heading for an explanation of the data.                                                                                                    |
| Visits In<br>Each Access<br>Mode | Choose a portal and type (see portal access above) to displays the<br>number of visitors by Facebook and All logins for the specified time<br>period.                                                                                                    |
| Genders                          | Displays a pie chart of users by gender.                                                                                                    |
| Countries                        | Displays a pie chart of users by country.                                                                                                    |
| Relationship<br>Status           | Displays a pie chart of users by their Facebook relationship status.                                                                                                    |
| Social User<br>List              | Displays the names, demographic information, and login details of users who signed into the captive portal with a Facebook account. The name field links you to the Facebook account. Click <b>Download full list as CSV</b> to save the data to a spreadsheet or database. |
| Collected<br>E-mail<br>Addresses | Displays the number of e-mail addresses captured by the captive portal. Click <b>Download as CSV</b> to save the data to a spreadsheet or database.                                                                                                    |
| SMS Users                        | Displays the number of phone numbers captured by the captive portal. Click <b>Download as CSV</b> to save the data to a spreadsheet or database.                                                                                                    |

# Event Log

The Event Log lets you track any kind of system event and can be filtered using an array of presets. You can also specify custom report filtering criteria.

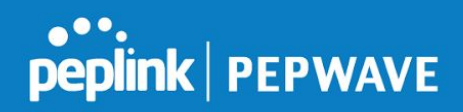

| Searc  | h & Filter                      |                          |        |            |          |                 |              |       |      |          |     |        |  |
|--------|---------------------------------|--------------------------|--------|------------|----------|-----------------|--------------|-------|------|----------|-----|--------|--|
| Search |                                 |                          |        |            |          |                 |              |       |      |          |     |        |  |
| From   | Optional                        | Optional                 | to now | now        |          |                 |              |       |      |          |     |        |  |
| Select | tem 🕜 Speed<br>[All   None   De | dFusion 📄 WAN<br>efault] | WLAN   | IPsec PPTI | P 🔲 L2TF | P 🔲 IP Conflict | MAC Conflict | HA HA | DDNS | AirProbe | NFC | Switch |  |
| Sear   | ch                              |                          |        |            |          |                 |              |       |      |          |     |        |  |

#### ← newer older → 2017-02-06 01:39:54 - 2017-02-12 21:51:37

| Time                 |              | SSID | Client | Туре   | Details                                           |
|----------------------|--------------|------|--------|--------|---------------------------------------------------|
| Sun, Feb 12 21:51:37 | Balance_642F |      |        | System | Changes applied                                   |
| Sun, Feb 12 21:51:27 | Balance_642F |      |        | System | PepVPN configuration has been updated by InContro |
| Sun, Feb 12 21:12:52 | Balance_642F |      |        | System | Changes applied                                   |
| Sun, Feb 12 21:12:43 | Balance_642F |      |        | System | PepVPN configuration has been updated by InContro |
| Sun, Feb 12 21:05:53 | Balance_642F |      |        | System | Changes applied                                   |
| Sun, Feb 12 21:05:42 | Balance_642F |      |        | System | PepVPN configuration has been updated by InContro |
| Mon, Feb 06 21:59:34 | Balance_642F |      |        | System | Changes applied                                   |
| Mon, Feb 06 21:57:50 | Balance_642F |      |        | System | Changes applied                                   |
| Mon, Feb 06 21:56:33 | Balance_642F |      |        | System | Changes applied                                   |
| Mon, Feb 06 21:55:59 | Balance_642F |      |        | System | Changes applied                                   |
| Mon, Feb 06 21:55:21 | Balance_642F |      |        | System | Changes applied                                   |
| Mon, Feb 06 01:39:54 | Balance 642F |      |        | System | Changes applied                                   |

#### Download as CSV 📀

← newer older →